Knowledgebase > SalesPad > EDI > EDI Service Setup

## **EDI Service Setup**

Megan De Freitas - 2024-12-03 - EDI

To set up EDI as a service, please follow these steps:

- Click the EDI Service button located at the top of the screen
- Click Install As Service
- Once the Configure Service window appears, click <u>Next</u>

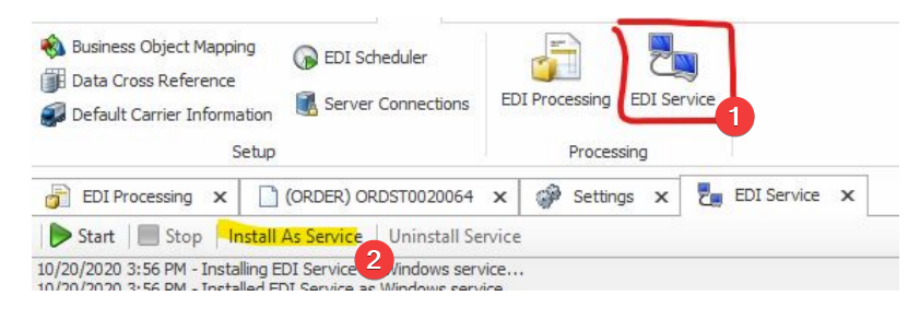

## click next

| Configure Service | ×                                                                                                    |
|-------------------|----------------------------------------------------------------------------------------------------|
|                   | Configure Service                                                                                                    |
|                   | Please follow this wizard to install the server as a Windows service. Select the startup type for the service, then dick 'Next' to begin. |
|                   | Automatic: Starts the service when the computer starts.                                                                                   |
|                   | O Manual: User chooses when to start the service                                                                                          |
|                   |                                                                                                    |
|                   |                                                                                                    |
|                   |                                                                                                    |
|                   | To continue, click Next                                                                                                    |
|                   | < Back Next > Cancel                                                                                                    |
|                   | < Back Next > Cancel                                                                                                    |

• On the next screen, leave the Log On as "Local System Account", then click Next

| onfigure Service  |        |             | - |       | x  |
|-------------------|--------|-------------|---|-------|----|
| Configure Service |        |             |   |       |    |
| Log on as:        |        |             |   |       |    |
| O This account:   | Browse |             |   |       |    |
| Password:         |        |             |   |       |    |
| Confirm:          |        |             |   |       |    |
|                   |        |             |   |       |    |
|                   |        |             |   |       |    |
|                   |        |             |   |       |    |
|                   |        |             |   |       |    |
|                   | < B    | Back Next > | ( | Cance | el |

• Once the service has been set up you will see the text "Install Finished", click <u>Next</u> and the setup will be complete

| Configure Service                      |        |        | - |        | x |
|----------------------------------------|--------|--------|---|--------|---|
| Installing Service<br>Install Finished |        |        |   |        |   |
|                                        |        |        |   |        |   |
|                                        |        |        |   |        |   |
|                                        |        |        |   |        |   |
|                                        |        |        |   |        |   |
|                                        |        |        |   |        |   |
|                                        | < Back | Next > |   | Cancel |   |

NOTE: The EDI Service **does not** work with EDI connections that use Mapped Drives.